# Uniform Data System (UDS) Reporting Prep for 2022

The presentation will begin shortly. Please note that all attendees are in listen only mode. A recording of this webinar will be sent out to all attendees.

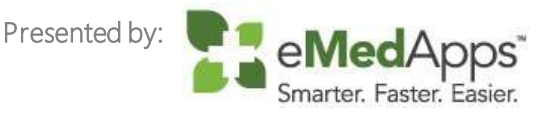

#### **1** Inquiries may be submitted using the **Questions** window.

| <ul> <li>Questions</li> </ul> |             |       |         |        | Ľ       |
|-------------------------------|-------------|-------|---------|--------|---------|
| Show Answered                 | d Questions |       |         |        |         |
| X Q                           | uestion 🔺   | Asker | Rec'd 🕨 | Answer |         |
|                               |             |       |         |        | ^       |
|                               |             |       |         |        |         |
|                               |             |       |         |        |         |
|                               |             |       |         |        |         |
|                               |             |       |         |        |         |
|                               |             |       |         |        |         |
|                               |             |       |         |        | ¥       |
|                               |             |       |         |        |         |
|                               |             |       |         |        |         |
|                               |             |       |         |        |         |
|                               |             |       |         |        |         |
| Send Privately                | Send to All |       |         |        | $\odot$ |

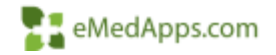

# About eMedApps

eMedApps is a Healthcare Information Technology Services company providing practices, clinics and hospitals with a full range of services, as well as a suite of products designed to increase efficiency and facilitate communication.

- Founded in 1999
- Working as partner with NextGen since 2001
- Worked as subcontractor for NextGen
- Serving healthcare clients across USA
- Services and Products for NextGen clients

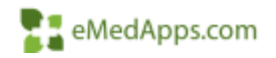

# **Follow Us!**

Be sure to follow us on Facebook, Instagram, Twitter and LinkedIn and Subscribe to our YouTube Channel! Just search eMedApps

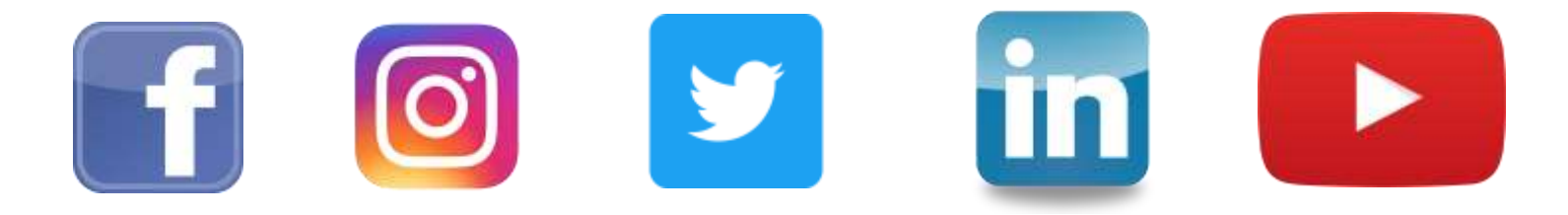

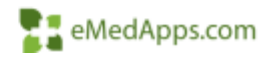

# **About Our Presenters**

Mary Menheer has been with eMedapps since 2006. She is a Senior Application Analyst and has over 30 years experience in healthcare.

Victoria (Vicky) Wieronski has been with eMedApps since 2013. She is a Senior Solutions Specialist and has over 30 years of experience in healthcare.

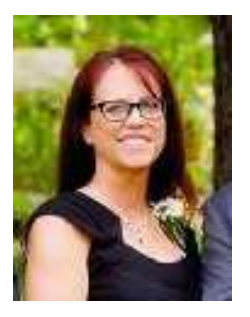

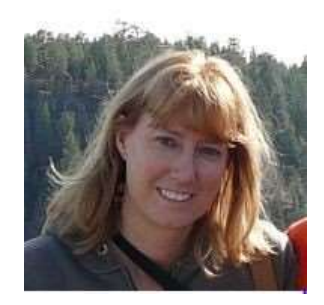

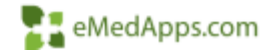

# Understanding where your data comes from

### **Troubleshooting your results**

## **Preventative Measures and Best Practices**

### Where does your data come from?

#### What Makes a Qualifying Encounter?

The Qualifying Encounter Flag is a set of 3 flags that are set in the SIM library to indicate if the procedure is typically reported as a qualifying encounter.

| Construction     Construction     C | 膳               |
|----------------------------------------------------------------------------------------------------|-----------------|
| Office         Ontotal         Environmental Code         Environmental Code                                                                                                    | 9               |
| Laufryng Dirosonter     Laufryng Dirosonter     Laufryng Dirosonter fail paywr i ei     Seiter Dar Ganthyng Einsteiner     Seiter Fail and Seiter Failer                                                                                                    | and a second at |
| Guideling Environment for all payment     Determined in the second second  |                 |

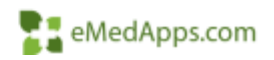

#### What Makes a Qualifying Encounter?

Once the encounter is no longer unbilled the qualified encounter indicator is found on the claims tab in encounter maintenance.

| Encounter Meinterverce - Er  | scounter: 1578 for - Test, Ariste                                                                               | 3       |
|------------------------------|----------------------------------------------------------------------------------------------------|---------|
| Bilable Date Blable Time     | Documence Code Base Drawt Date CrowTime                                                                         | TR      |
| George   Church   Bring &    | Colle.   Encounter Sp.   UB Claims   Magheling   Disperties                                                     | History |
| Special Program              | Serv Auth Except Code                                                                                           |         |
|                              |                                                                                                    |         |
| EPSDT Referal Condition Code | EPSOT Releval Code                                                                                              |         |
|                              | <u>x</u>                                                                                                    |         |
| EPSOT Encounter Code - Paper |                                                                                                    |         |
|                              | 2                                                                                                    | -       |
| Condition Code Category - WC | Denumativation Project (D                                                                                       |         |
| Heatro Silauri Re            | Des Lober                                                                                                    |         |
| DO.                          |                                                                                                    |         |
| Viewn Cade Category          | Watern Canadition Indication                                                                                    |         |
|                              |                                                                                                    | 10      |
| Vision Gade Category         | Wear Cendlon Indicator                                                                                          |         |
| Vision Cade Calegory         | Vision Condition Indicator                                                                                      |         |
|                              |                                                                                                    |         |
| P. Elef Quilling Seconds     | Filot assigned provider sending electronic date:                                                                |         |
| A last statistical strend at | The second second second second second second second second second second second second second second second se |         |
|                              | Farey riarreng choounter                                                                                        |         |
|                              |                                                                                                    | 1       |
|                              |                                                                                                    |         |
|                              |                                                                                                    |         |
|                              |                                                                                                    |         |
|                              |                                                                                                    |         |
|                              |                                                                                                    |         |
|                              |                                                                                                    |         |
|                              |                                                                                                    |         |
| 2 WhoWhen                    | OK C                                                                                                    | aice    |

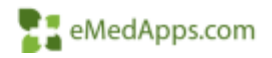

#### **Provider Type**

- File Maintenance > Master Files > System > PM > Providers
- Provider type in the UDS tool is derived from the provider type field in the provider master file under the practice tab.

| Modify Provider Information - LCRRT5, LCRRT5                                                                                                    |   |  |  |  |  |  |  |  |  |  |
|----------------------------------------------------------------------------------------------------|---|--|--|--|--|--|--|--|--|--|
| Demographics System Notes Elig/Ref Credentialing Provider Typ <b>Practice</b> Categories External EHR ePrescribing Order Module                                                                            |   |  |  |  |  |  |  |  |  |  |
| Practice Provider Information                                                                                                    | - |  |  |  |  |  |  |  |  |  |
| 🗹 Rendering provider at this practice 🗖 Supervising provider at this practice 🗹 Signature on File 🗖 Supervisor Required                                                                                    |   |  |  |  |  |  |  |  |  |  |
| DEA Number State License Number Tax ID Number/SSN Provider Type Specialty                                                                                                    |   |  |  |  |  |  |  |  |  |  |
| T T T T T T T T T T T T T T T T T T T                                                                                                    |   |  |  |  |  |  |  |  |  |  |
| Zone 1 Zone 2 Zone 3                                                                                                    |   |  |  |  |  |  |  |  |  |  |
| Service Location Contract Subgrouping                                                                                                    |   |  |  |  |  |  |  |  |  |  |
| Connect codediant     Connect codediant                                                                                                    |   |  |  |  |  |  |  |  |  |  |
| Group Information                                                                                                    |   |  |  |  |  |  |  |  |  |  |
| Pauer Name Provider Nitz Eff Date Evo Date Group Name Name/Org Address                                                                                                    |   |  |  |  |  |  |  |  |  |  |
| <pre>//agervalue //ondervalue //ondervalue //ondervalue //ong //duless //default&gt; 1144336181 07/12/2012 07/12/2112</pre>                                                                                |   |  |  |  |  |  |  |  |  |  |
| Payer Name         Provider Nbr         Eff Date         Exp Date         Group Name         Name/Org         Address <default>         1144336181         07/12/2012         07/12/2112        </default> |   |  |  |  |  |  |  |  |  |  |

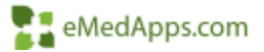

#### How Do I Handle Non-Billable Providers?

In order to report non billable provider encounters to UDS it is necessary to have generic provider licenses. Creating the generic providers and identifying the appropriate provider type and setting proper supervisor billing is critical.

• For example, the doctor in the supervisor field has her name on the claim, but the nurse in the encounter rendering field gets credit for UDS Table 5 staffing.

Most clients only need up to 3 non billable generic providers. With recent changes to the UDS reporting, up to 5 non billable providers could be needed if the client has all of the following categories for non-billable activities.

| Generic Provider Category          | Excluding                         |   |  |  |  |
|------------------------------------|-----------------------------------|---|--|--|--|
| Nurses                             | NP or PA or FNP                   |   |  |  |  |
| Dental Aides, Assistants and Techs | Hygienists                        | 9 |  |  |  |
| Other Mental Health Staff          | Licensed personnel                |   |  |  |  |
| Other Vision Care Staff            | Optometrists and ophthalmologists | 1 |  |  |  |
| Enabling Services                  |                                   |   |  |  |  |

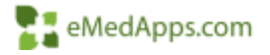

#### **Table 4 Principal Third-Party Medical Insurance**

• This data is derived from the UDS tab in patient demographics Primary Medical Coverage Field

| Demographics<br>Status<br>Dient Defined<br>Provider<br>Provider | er Identity Sexual Orientation Preferred Pronoun |
|----------------------------------------------------------------------------------------------------|--------------------------------------------------|
| Status Status St                                                                                                    | P                                                |
| Sent Defined     Mgaet Worker Status     Race     Blood Quantum       rowider     Language Barler     Blinkiby     HS BigBilly Status       twocy     Rubic Housing Ps Care     Veterain Status     Dasafication/Beneficiary       polyter     Not Collected Yet     Dasafication/Beneficiary       polyter     Not Collected Yet     Dasafication/Beneficiary       polyter     Skding Fee Schedule Verlication     Et Date       polyter     Skding Fee Schedule Verlication     Et Date                                                                                                    | Descendancy                                      |
| en Derhed<br>porder<br>vacy<br>npkoyer<br>lations/Role<br>story<br>amocy<br>art Details                                                                                                    | Printary Medical Coverage                        |
| Ander     Language Barler     Bitwicky     HS Bigbilty Status       vacy     Not Hispenic or Lating III     Deselication/Beneficiary       Not Collected Yet     Veterain Status     Deselication/Beneficiary       It     Skiding Fee Schedule Verification     EH Date       Strang     Skiding Fee Sched     EH Date                                                                                                    | - F Set Pay                                      |
| vecy sployer Public Housing P5 Cee Vetrain: Salue Desailoation/Beneficiary Not Collected Yet Collected Yet Vetrain: Salue Desailoation/Beneficiary Not Collected Yet Salue Solid Solid Sol                                                                                                    | Convent to Treat Date                            |
| ployer ployer ployer plote Housing PS Cee Vetrain: Sature Deselfoation/Beneficiary Not Collected Yet Vetrains Sature Deselfoation/Beneficiary Not Collected Yet Vetrains Sature Deselfoation/Beneficiary Sature Sature Sature Deselfoation/Beneficiary Sature Sature Deselfoation/Beneficiary Sature Sature Deselfoation/Beneficiary Sature Sature Deselfoation/Beneficiary Sature Sature Deselfoation/Beneficiary Sature Deselfoation/Beneficiary Sature Sature Deselfoation/Beneficiary Sature Sature Deselfoation/Beneficiary Sature Sature Deselfoation/Beneficiary Sature Deselfoation/Beneficiary Sature Sature Deselfoation/Beneficiary Sature Sature Deselfoation/Beneficiary Sature Deselfoation/Beneficiary Sature Sature Deselfoation/Beneficiary Sature Sature Deselfoation/Beneficiary Sature Sature Deselfoation/Beneficiary Sature Sature Sature Sature Sature Deselfoation/Beneficiary Sature Sature Satur                                                                                                    | Consert To Treat [                               |
| Internet/Role S Sking Fee Schedule Verification I Sinting Fee Schedule Verification I Sinting Fee Schedule Verification I I I I I I I I I I I I I I I I I I I                                                                                                    |                                                  |
| Sitisfy Get Schedule Verilication  Sitisfy annuacy and Details                                                                                                    |                                                  |
| and approximate to Last                                                                                                    | Exp Date                                         |
| Finds of Household      Finds (See Averal Income Ref. Verify Date                                                                                                    | Carte Exp Dene                                   |

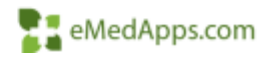

### **Managing Your Filters**

Navigate to your Manage Filters Tab: Inclusions and Exclusions

| NextGen UDS Reporting Console |                     |                 |                 |                  |                     |  |  |  |
|-------------------------------|---------------------|-----------------|-----------------|------------------|---------------------|--|--|--|
| <u>×</u>                      | pplication Menu (+) |                 |                 |                  |                     |  |  |  |
| th <b>Đ</b>                   | R.                  | Lo              | -               | No.              |                     |  |  |  |
| Results<br>Dashboard          | Manage<br>Filters   | Code<br>Mapping | Report<br>Queue | Admin<br>Options |                     |  |  |  |
| Results                       | Report Filters      | Management      |                 | rt               |                     |  |  |  |
| -                             | other unmapped test | e.              | Nan             | ne               | other unmapped test |  |  |  |

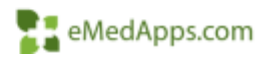

#### Inclusion

#### Practices, Locations, Providers

|    | [                               | Practices Locations Providers | CPT Exclusions        | Person Exclusions    | Options | Notifications |                |       |          |
|----|---------------------------------|-------------------------------|-----------------------|----------------------|---------|---------------|----------------|-------|----------|
|    |                                 | Choose th                     | e Locations to includ | le in the Report Dat | a.      |               |                |       |          |
| NC | Location                        | Address 1                     |                       | Address 2            |         |               | City           | State | Zip      |
| 4  | CHC Behavioral Health           | 1111 Community Health         | Road                  |                      |         |               | Denver         | IL.   | 80222456 |
| 1  | CHC Dental                      | 1111 Community Health         | Road                  |                      |         |               | Deriver        | CO    | 80222    |
| 1  | CHC Medical                     | 1111 Community Health         | Road                  |                      |         |               | Denver         | CO    | 80222    |
| 1  | CHC Vision                      | 1111 Community Health         | Road                  |                      |         |               | Derwer         | CO    | 80222    |
|    | Beach Optical                   | 123 Madison                   |                       |                      |         |               | Virginia Beach | VA    | 23450    |
|    | Cardiology Clinic               | 1897 Old Creek Road           |                       |                      |         |               | Sedona         | AZ    | 86340000 |
|    | Coastal Internal Medicine       | 11231 Ocean Blvd              |                       | Suite 113            |         |               | Los Angeles    | CA    | 90003123 |
| Π. | Desert Springs Physical Therapy | 2075 E Flamingo Road          |                       |                      |         |               | Las Vegas      | NV    | 89119    |
| 11 | Desert Springs Surgical Ctr     | 2076 E Flamingo Road          |                       |                      |         |               | Las Vegas      | NV    | 89119    |
|    | Downtown Office                 | 9123 Rancove Road             |                       |                      |         |               | Redding        | CA    | 96001    |

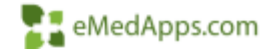

#### **Exclusions**

#### **CPT** and Person Exclusions

|       |                                                    | Fir                                          | d   |  |  |  |  |
|-------|----------------------------------------------------|----------------------------------------------|-----|--|--|--|--|
| und 8 | 813 Matcl                                          | les                                          |     |  |  |  |  |
| Add   | СРТ                                                | Description                                  |     |  |  |  |  |
| -     | 0001A                                              | PFIZER DOSE 1                                | 1   |  |  |  |  |
| ~     | 0011A                                              | MODERNA DOSE 1                               |     |  |  |  |  |
| -     | 0023T                                              | Infct agent drug test, geno/phenotypic HIV 1 |     |  |  |  |  |
| 1     | 00320                                              | Anes, esoph/thyroid/larynx/trachea, +1 yr    |     |  |  |  |  |
| -     | 00322                                              | Anesthesia, neck organ needle biopsy + 1 yr  |     |  |  |  |  |
| ~     | 00326                                              | Anesth, larynx/trachea surgery, <1 yr        |     |  |  |  |  |
| ~     | 00529                                              | ANES MEDSCPY&THORSCPY 1 LUNG                 |     |  |  |  |  |
| ~     | 00541 Anesthesia, thoracotomy w/1 lung ventilation |                                              |     |  |  |  |  |
| 1     | 00561                                              | ANESTH HEART SURG <1 YR                      | - ~ |  |  |  |  |

| est |               |           |     |        | Find |
|-----|---------------|-----------|-----|--------|------|
| und | 52 Matches    |           |     |        |      |
| Add | First         | Last      | Sex | Age    |      |
| ~   | Test          | Корр      | F   | 121 yr | ~    |
| ~   | Test          | Test      | F   | 40 yr  |      |
| ~   | Test          | Patient   | F   | 48 yr  |      |
|     | Devtest       | Testdev   | М   | 22 yr  |      |
| ~   | Test          | Telephone | м   | 76 yr  |      |
| ~   | Mydoccheckin2 | Test      | м   | 52 yr  |      |
| ~   | Ryan          | Test      | М   | 36 yr  |      |
| ~   | Yvette        | Test      | F   | 41 yr  |      |
| 1   | Tina          | Test      | F   | 52 vr  | ~    |

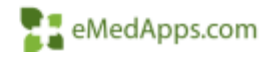

#### **Exclusions**

Once added they will appear in the list. Anything listed in the Exc list will not be included in the report.

| Iter Identificatio      | PH .           |         |           |               | Filt                                               | er Activity Controls |                   |         |        |                   |           |         |              |      |
|-------------------------|----------------|---------|-----------|---------------|----------------------------------------------------|----------------------|-------------------|---------|--------|-------------------|-----------|---------|--------------|------|
| Name                    | UDS-CY 2021    |         |           |               | Default Export Path \\e-shsimgilT\NextGenRoot_UDSx |                      |                   |         |        |                   |           |         |              |      |
| Description UDS-CV 2021 |                |         | Is Active |               |                                                    |                      |                   |         |        |                   |           |         |              |      |
|                         |                |         |           |               | A                                                  | ato Weekty Report    | 2                 |         |        |                   |           |         |              |      |
|                         |                |         | Practices | bications     | Rowiders                                           | CPT Exclusions       | Person Exclusions | Options | Notif  | ications          |           |         |              |      |
| EXC PINBR               | Last           | First   | Sex       | Do8 /         | Age                                                |                      |                   |         | Searc  | h for Persons     |           |         |              |      |
| 2                       | 2403 Kopp      | Test    | F         | 11-Aug-1900 1 | 21 yr                                              |                      |                   |         | (0) Ma | netrality word    | -Mintreau | C 60000 |              |      |
| 2                       | 2364 Test      | Test    | Ŧ         | 10-Oct-1981 4 | 10 yr                                              |                      |                   |         | Teist  |                   |           |         |              | Find |
|                         | 1 Patient      | Test    |           | 15-Apr-1973 4 | 18 yr                                              |                      |                   |         | Found  | 52 Matches        |           |         |              |      |
| 2                       | 1128 Telephone | Test    | M         | 22-Feb-1946 7 | 16 yr                                              |                      |                   |         | Add    | finz              | Last      | Set     | Age          |      |
| 2                       | 1671 Test      | Ryan    | M         | 05-Jan-1986 3 | 16 yr                                              |                      |                   |         |        | Deviest           | Testdex   | M       | 22 yr        | -    |
| 9                       | 1668 Test      | Yvette. |           | 05-Jul-1980 4 | 12 vr                                              |                      |                   |         |        | Mydoccheckin2     | Test      | M       | S2 yr        |      |
|                         |                |         |           |               |                                                    |                      |                   |         |        | Tiysa             | Test      | +       | 52 yr        |      |
|                         |                |         |           |               |                                                    |                      |                   |         |        | NewPerson         | Test      | м       | 82 yr        |      |
|                         |                |         |           |               |                                                    |                      |                   |         |        | PT                | Test      | M.      | 16 yr        |      |
|                         |                |         |           |               |                                                    |                      |                   |         |        | Frank             | Test      | M       | 71 yr        |      |
|                         |                |         |           |               |                                                    |                      |                   |         |        | infant            | Test      | +       | 4 yr         |      |
|                         |                |         |           |               |                                                    |                      |                   |         |        | CCALAC Pediatric  | Test      | м       | 5 yr         |      |
|                         |                |         |           |               |                                                    |                      |                   |         |        | Chemie            | Text      | 7       | 87 ur        |      |
|                         |                |         |           |               |                                                    |                      |                   |         | (HP)   | The Delivery Late | Ched      | 14      | Heatherk All |      |

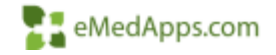

#### Table 6A – Selected Diagnoses and Services Rendered

- Table 6A Code updates
  - ICD-10-CM and CPT/HCPCS are automatically updated by Nextgen's Cloud update for the UDSx Tool
  - Custom codes these must be added to the UDSx tool or custom reporting tools.
  - These are for services rendered by the health center.

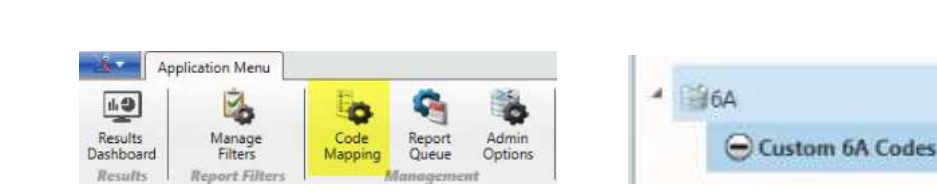

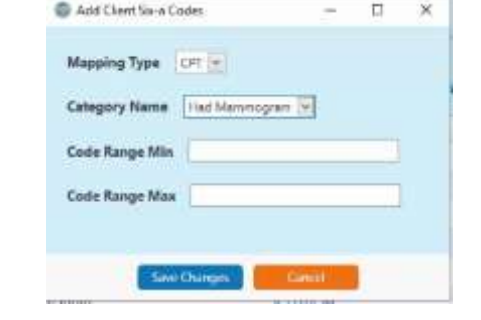

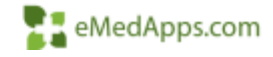

#### Table 6A Updates

#### 2021 UDS Table 6A Code Changes

| 6a  | Acute respiratory illness due to<br>novel coronavirus (SARS-CoV-2)<br>disease | J12.89, J20.8, J40, J22, J98.8, J80<br>(count only when code U07.1 <u>is</u><br>present)                                        | J12.89, J20.8, J40 (count J40<br>only when code U07.1 <u>is</u><br>present), J22, J98.8, J80                                   | 21b | Hepatitis C test                                             | CPT-4: 86803, 86804, 87520<br>through 87522                                                 | CPT-4: 80074, 86803, 86804,<br>87520 through 87522, 87902                                                                         |
|-----|-------------------------------------------------------------------------------|----------------------------------------------------------------------------------------------------|----------------------------------------------------------------------------------------------------|-----|--------------------------------------------------------------|---------------------------------------------------------------------------------------------|----------------------------------------------------------------------------------------------------|
| 14  | Exposure to heat or cold                                                      | T33-, T34-, T67-, T68-, T69-,<br>W92-, W93-                                                                                     | T33-, T34-, T67-, T68-, T69-,<br>W92-, W93-, X30-, X31-, X32-                                                                  | 21c | Novel coronavirus (SARS-CoV-2)<br>diagnostic test            | CPT-4: 87426, 87635<br>HCPCS: U0001, U0002, U0003,<br>U0004<br>CPT PLA: 0202U, 0223U, 0225U | CPT-4: 87425, 87635, 87635, 87636, 87637<br>HCPCS: U0001, U0002, U0003,<br>U0004<br>CPT PLA: 0202U, 0223U, 0225U,<br>0240U, 0241U |
|     |                                                                               |                                                                                                    |                                                                                                    |     |                                                              |                                                                                             |                                                                                                    |
| 16  | Selected perinatal/neonatal medical conditions                                | A33-, P19-, P22- through P29-<br>(exclude P29.3), P35- through<br>P96- (exclude P54-, P91.6-, P92-<br>, P96.81), R78.81, R78.89 | A33, P19-, P22- through P29-<br>(exclude P29.3-), P35- through<br>P96- (exclude P54-, P91.6-,<br>P92-, P96.81), R78.81, R78.89 | 22  | Mammogram                                                    | CPT-4: 77065, 77066, 77067<br>ICD-10: Z12.31                                                | CPT-4: 77063, 77065, 77066,<br>77067<br>ICD-30: 712:33<br>HCPCS: 60279                                                            |
|     |                                                                               | ,,,,,,,,,,,,,,,,,,,,,,,,,,,,,,,,,,,,,,,                                                                                         |                                                                                                    | 0   | 5                                                            | 1                                                                                           |                                                                                                    |
|     | E                                                                             | 3 <b>1</b> 2                                                                                                    | 75                                                                                                    | 245 | Coronavirus (SARS-CoV-2)                                     |                                                                                             | CPT-1: 0001A-004A, 0011A-<br>0014A, 0021A-0024A, 0031A-                                                                           |
| 20f | Intimate partner violence                                                     | T74.11, T74.21, T74.31, Z69.11,                                                                                                 | T74.11, T74.21, T74.31,                                                                                                    |     | vaccine                                                      |                                                                                             | 0034A, 0041A-0044A, 91300,<br>91301, 91302, 91303, 91304                                                                          |
|     |                                                                               | 107.0                                                                                                    | 203.11, 107.0-                                                                                                    |     |                                                              |                                                                                             |                                                                                                    |
|     |                                                                               |                                                                                                    |                                                                                                    | 2   |                                                              |                                                                                             |                                                                                                    |
| 21a | Hepatitis B test                                                              | <b>CPT-4:</b> 86704 through 86707, 87340, 87341, 87350                                                                          | CPT-4: 80074, 86704 through<br>86707, 87340, 87341, 87350,<br>87912                                                            | 26  | Health supervision of Infant or<br>child (ages 0 through 11) | CP1-4: 99381 through 99383,<br>99391 through 99393<br>ICD-10: 200.1-                        | 99391 through 99383<br>ICD-10: 200.1-, 276.1, 276.2                                                                               |

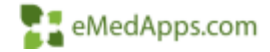

#### Tables 6b and 7 – Quality of Care Measures

- LOINC = Logical Observation Identifiers Names and Codes
  - Universal standard for identifying laboratory and clinical observations.
     Referred to as Tests and Components in NextGen
- SNOMED CT = Systematized Nomenclature of Medicine Clinical Terms
  - Consistent terminology for electronic interchange

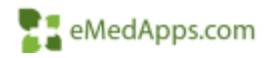

#### LOINC

- Quality Measures Reporting
  - CMS requires specific Codified Data for Quality Measure reporting
    - LOINC is the only acceptable standard for Lab Result based data
    - Failing to map necessary Order Components to the corresponding LOINC may result in missing measure data

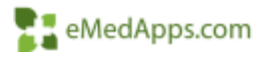

#### LOINC

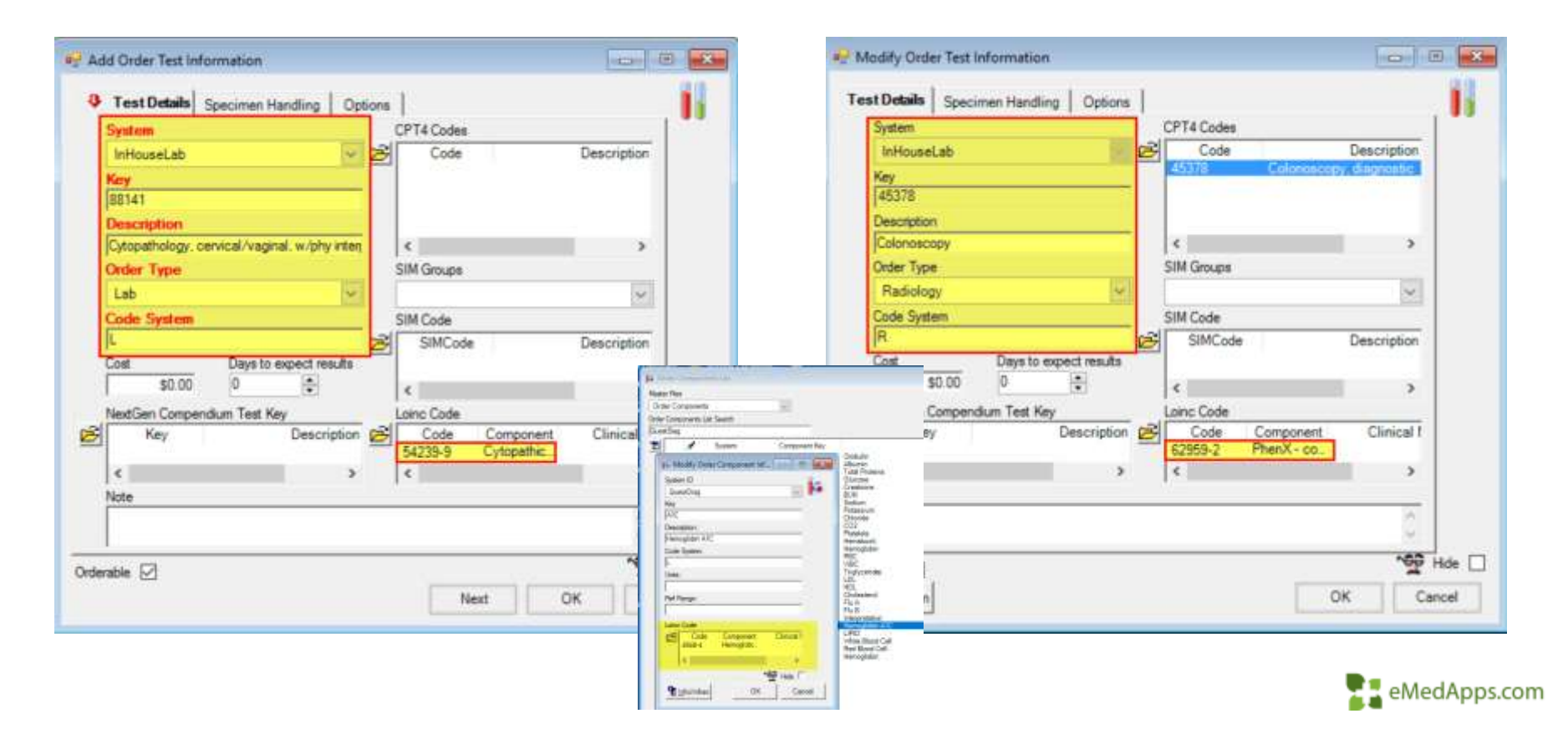

S IID

Service Upda

Unmapped

Quest LOP

Used to update compendia, map data within NextGen Templates and Order Tests in File Maintenance.

Date range can be specified in the Historical Tab.

Should be ran after hours

| te   Historica  | al   Settings    |                                                            |     |         |   |                  |               |             |  |
|-----------------|------------------|------------------------------------------------------------|-----|---------|---|------------------|---------------|-------------|--|
|                 |                  | U                                                          | pda | te      |   |                  |               |             |  |
|                 | Even a column to | eader and drop it have he group by that column             |     |         |   |                  |               |             |  |
| NNC compendium  | Lab Test Key T   | Result Description                                         | τ   | LOINC   | T | NG-Labtest Rey T | Code System 7 | Orderable 7 |  |
| ate cooperation | 75557            | Cardiac MRI WITHOUT Contrast                               |     | 8811-2  |   | 75557            | KERA          | Ŷ           |  |
| IC compendium   | 75559            | Cardiac MRI WITHOUT Contrast with stress imaging           |     | 8811-2  |   | 75559            | KEM           | Y           |  |
|                 | 75561            | Cardiac MREWITHOUT and WITH Contrast                       |     | 8811-2  |   | 75567            | KEM           | ¥           |  |
|                 | 75563            | Cardiac MRI WITHOUT and WITH Contract, with stress imaging |     | 8811-2  |   | 75561            | KEM           | N.          |  |
|                 | 77057            | Mammogram (Scieening); Bilateral                           |     | 26175-0 |   | 77057            | KEM           | . X         |  |
|                 | 77965            | Unilateral Diagnostic Manynogram                           |     | 46350-5 |   | 77985            | KEM           | Y           |  |
|                 | 77366            | Blateral diagnostic Mammogram                              |     | 28348-7 |   | 77086            | KEM           | Y           |  |
|                 | 77067            | Ellateral screening Mammogram                              |     | 26175-0 |   | 77067            | KEM           | ¥           |  |
|                 | 77081            | DEXA scars                                                 |     | 38266-9 |   | 77081            | KBM           | W.          |  |
|                 | 78300            | Nuclear scan of bone/joint limited                         |     | 39627-5 |   | 78300            | KEM           | ×           |  |
|                 | 78305            | Nuclear scans of biores/joints, multiple                   |     | 29904-8 |   | 78305            | KBM           | ٧           |  |
|                 | 78306            | Nuclear scars of borres/joints, whole body                 |     | 39816-0 |   | 78306            | KEM           | Y           |  |
|                 | 78315            | Nuclear scans of bones/joints, 3-phase                     |     | 39882-6 |   | 78315            | KEM           | ۲           |  |
|                 | T832D            | Nuclear scan of bone/joint (SPECT)                         |     | 39879-2 |   | 78320            | KEM           | N.          |  |
|                 | Turtal: 62       |                                                            |     |         |   |                  |               |             |  |

NGPROD C/Users'unieronski//Windows'/NGConfig.ini Version 2.0.0.0 Service Status Uninstalled

lab System

#### Link <u>QMDT</u>

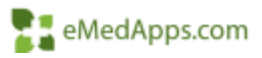

- Review spreadsheets located in the following path
  - C:\Program Files (x86)\NextgenClaims\NGC\_Loinc\Compendia
    - Two vendors, LabCorp and Quest
    - One Radiology
  - Map to your vendor

| <sup>2</sup> C → Local Disk (C:) → Program Files (x86) → NextgenClaims → NGC_L | oinc > Compendia   |                   | ~ Ō    |
|--------------------------------------------------------------------------------|--------------------|-------------------|--------|
| Name                                                                           | Date modified      | Туре              | Size   |
| Vendor.LabCorp LOINC compendium.2018-10-10                                     | 10/25/2018 4:01 PM | Microsoft Excel W | 11 KB  |
| Vendor.Quest LOINC compendium.2018-10-10                                       | 10/25/2018 4:01 PM | Microsoft Excel W | 20 KB  |
| Radiology.Nextgen LOINC compendium.2019-01-04                                  | 1/30/2019 12:28 PM | Microsoft Excel W | 406 KB |

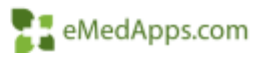

• Any changes or different lab vendor? Update spreadsheets to health center's specific lab, for example use either LabCorp or Quest sheet and map that to your lab (Orchard, SunQuest)

| man tak                                                                                                    |                       |                             |             |
|----------------------------------------------------------------------------------------------------|-----------------------|-----------------------------|-------------|
| and the second second se | and the second second | Contraction of Females, St. | Line at     |
| reger 1200 companies                                                                                                    | SINU                  | mily Carribon 18            | Same.       |
| et 100K convention                                                                                                    | 100001                | units Campboor 18,41        | THEFT       |
|                                                                                                    | arriet                | with bally and              | annan i     |
|                                                                                                    | TODATE                | or the supervised           | met-i       |
|                                                                                                    | 115/07                | 24                          | 4301-4      |
|                                                                                                    | scored i              | 10.8                        | with a      |
|                                                                                                    | Lindow.               | UKP DYT Coate Automation    | start-1     |
|                                                                                                    | 12031                 | 10. One direct.             | 18262-8     |
|                                                                                                    | 1234216               | 10.2                        | THEF.T      |
|                                                                                                    | 10000                 | Simil Real Peak N.          | antts-0     |
|                                                                                                    | 010004                | Prozents Speechi Ag Serum   | DEF-1       |
|                                                                                                    | 013230                | Port289 tattuised           | 389-4       |
|                                                                                                    | 011094                | Fema                        | 10484-9     |
|                                                                                                    | 01084                 | Perpiri Matata              | 2008.0      |
|                                                                                                    | 0000001               | Porteix/Gran Ratio          | 388-1       |
|                                                                                                    | talage                | PSA Campionett              | 10481-1     |
|                                                                                                    | America .             | 402,5ml                     |             |
|                                                                                                    | 140700                | ALA STORAGE AND             | 32741-0     |
|                                                                                                    |                       | and the second second       | Contract of |

| a real of the last                                                                                                    | (a) 14/1                              |
|----------------------------------------------------------------------------------------------------|---------------------------------------|
| taan Tee<br>Dalar Congeneration (1971)<br>Dalar Congeneration (1981)                                                                                                    | 8                                     |
| 126.6                                                                                                    |                                       |
| System         Computer           Gendbag         MEXEX           Gendbag         MEXEX           Gendbag         MEXEX           Gendbag         MEXEX           Gendbag         MEXEX           Gendbag         MEXEX           Gendbag         MEXEX           Gendbag         MEXEX           Gendbag         MEXEX           Gendbag         MEXEX           Gendbag         MEXEX           Gendbag         MEXEX           Gendbag         MEXEX           Gendbag         MEXEX                                                                                                    | No. Compared Data:                    |
| la unit in the second second s | A A A A A A A A A A A A A A A A A A A |
| 101.C                                                                                                    | MCREALAUMIN, 22 FEA.M LM              |
| Colo Symmetry                                                                                                    | STOCKED WARDOW STOCKED STOCKED WARDOW |
| j.<br>Unit                                                                                                    | MODIFICATION INFORMATION              |
| Ref Rorge                                                                                                    | Daniel<br>Marcin Marillan             |
| (marking)                                                                                                    | Oranico Data & Terre                  |
| Colle Categories Chelye                                                                                                    | 0020002134P                           |
|                                                                                                    | Last MacHine By                       |
| 19 mil                                                                                                    | 4.dmin, NextGarr                      |
| Standard DK Inte                                                                                                    | Photos Data & Tone                    |
| Access to the second second second second second second second second second second second second second second                                                                                                    | 082100013-04-P                        |

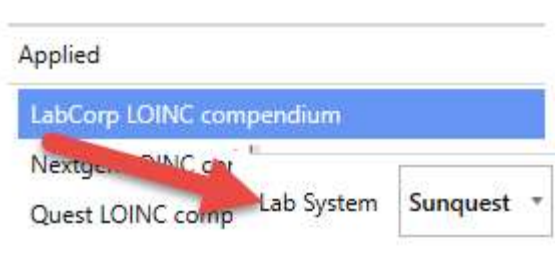

a.ini Version: 2.0.0.0 Service !

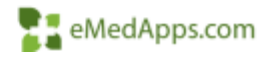

NOPED Criterioinenin/Wesher/MCorlger Vesar.2014 Sever Salar Scienche

#### • Radiology updates

| Applet                    | Disg a citizent h | water and dop it have to provide by that tokers           |           |                     |               |             |
|---------------------------|-------------------|-----------------------------------------------------------|-----------|---------------------|---------------|-------------|
| JahCorp 10INC competitive | Lak Lost Roy W    | Reads Deprivation                                         | T CONC. 7 | HC Laboration New Y | Cada Syreen T | Ordenadie Y |
| Nerve Hill Converties     | 71817             | Canilas Mill WTHOUT Caninat                               | 1011-2    | 71553               | idea          | ¥           |
| Taren (Otto: compression) | 75354             | Casilian 16R MTHOUT Contrast with (Itwo maying            | 8811-2    | 75514               | and .         | T           |
|                           | 75561             | Centre: Mill WITHOUT and BilTH Contract                   | 8811-2    | 75561               | AGM .         | ¥.          |
|                           | 79962             | Candiac NMI WITHOUT and WITH Contrast with straus maping. | 6811-2    | 75963               | 104           | Ý.          |
|                           | 171057            | Maneogram Goweningt Brateral                              | 38175-0   | 77957               | 100           | ¥           |
|                           | 77948             | Unlateral Disgnortic Marwrogram                           | 46250-8   | 77965               | 600           | Y           |
|                           | 77066             | Bistecil diagnostic Idamongian                            | 34546-7   | 77964               | 1211          | Y           |
|                           | 17/06/            | Blateal accessing Mariningram                             | 34175-8   | 71967               | 8304          | ¥ .         |
|                           | 2719A1            | CRY22 water                                               | 10140-9   | 77984               | 1004          | V.          |

--Lab Components

```
select * from lab_components_mstr order by create_timestamp desc
--Radiology
```

select \* from lab\_tests\_xref order by create\_timestamp desc

| Test Debits   Speciment Handling              | Opinio     | Off/ Date                                                                                                    |              | A linead<br>orth, reallingly<br>print, which bedy                                                                                                    |
|-----------------------------------------------|------------|----------------------------------------------------------------------------------------------------|--------------|----------------------------------------------------------------------------------------------------|
| Desture                                       | 10.15      | Cath                                                                                                    | Description  | atits 3-shawe                                                                                                    |
| Nes<br>[75857                                 | _          | 1960 CARDINC                                                                                                    | APR FOR MORE | there in a prior work of a prior work of a second second s |
| Description<br>Exercise 1991 W0140101 Content | _          | č.                                                                                                    | -            | or getted, sorger ou                                                                                                    |
| Onia Tata                                     |            | SM Group                                                                                                    |              | metan dia sect                                                                                                    |
| Relicitor                                     | 120        |                                                                                                    | - 51         | kingkistudy<br>Indialmidulies                                                                                                    |
| Cade System                                   |            | 8M Code                                                                                                    |              | prost, sample shudy                                                                                                    |
| East Days to Append                           | 19 Hereite | 14Cum                                                                                                    | Desirgene    | all mation with each<br>mighter w solar & r                                                                                                    |
| Handlier Corporation Test Nay                 | 8.         | 4 Larra Cade                                                                                                    |              | Limited<br>any/highest complete                                                                                                    |
| Cardian Milt VIT                              | HOUT C     | Code Component<br>BITT-2 Epochorithe                                                                                                    | Discal1.     | orgheat<br>orgheat<br>orgheat pri off                                                                                                    |
| 4                                             | 11         | 10.                                                                                                    |              | For monitoring<br>incomplete                                                                                                    |
|                                               |            |                                                                                                    |              | and the second second se                                                                                                    |
| Odentia 9<br>Bizericher                       | M<br>C     | ODIFICATION I                                                                                                    | NFORMA       | 70n 😸                                                                                                    |
| Odines 9<br>¶jjulitke                         | 04.00      | ODIFICATION 1<br>drive<br>drive MeetGen<br>voter Date & Times<br>voter Date & Times<br>voter Date & Times                                       | NFORMAT      | TICM                                                                                                    |
| Oderato P<br>Biztentes                        |            | ODIFICATION 1<br>maxe:<br>dram, MartGan<br>values Data & Times<br>locitatize 3 20 P                                                             | NFORMA)      | TON 💌                                                                                                    |
| Odens 9<br>9 (torne)                          |            | ODIFICATION 1                                                                                                    | NFORMA)      | TON 😨                                                                                                    |
| Odeats 9<br>Sigtemen                          |            | ODIFICATION 1<br>enco<br>draw, Marciaen<br>valora Bare & Trime<br>politication 2016<br>art Modified By<br>draw, Marciaen<br>added Large & Trime | NFORMA)      | TON 😸                                                                                                    |

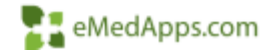

#### NCS LOINC Utility

Used to map data within NextGen Results and Components.

Date is by look back periods or current year

Predefined or custom filter sets.

Should be ran after hours

Link <u>NCS LOINC Utility</u>

|                    | Enterprise<br>Practice:<br>Date flange: | NextGan Medical Enterprise<br>The Community Health Clinic<br>Last 3 Years | Frédetosel Filter     O Custum Filter | - ALL REC<br>- ALL REC<br>FORT, HT<br>Hemaglobi<br>Upid Panel<br>Ran Source | orius<br>orius<br>n Alc | Reflect        | Lali Results             |
|--------------------|-----------------------------------------|---------------------------------------------------------------------------|---------------------------------------|-----------------------------------------------------------------------------|-------------------------|----------------|--------------------------|
| at: feet f<br>Rowe | Lab Narre                               | Result Desc                                                               | Result KEV                            | Current                                                                     | IDINE                   | New LOINE Code | 8 Alexes 10 NULL 19 Into |
|                    |                                         |                                                                           | Date R                                | ange:                                                                       | Last 5                  | Years          |                          |
|                    |                                         |                                                                           |                                       | -                                                                           | AL                      | L YEARS        |                          |
|                    |                                         |                                                                           |                                       |                                                                             | Last 5                  | Years          |                          |
| ab Corre           | ponent Results Up                       | idate                                                                     | sults Up                              | late                                                                        | Last 2                  | Years          |                          |
| ICA:               | Latr Name                               | nerge Desc                                                                | Lab Nam                               | e                                                                           | Curre                   | nt Year        |                          |
|                    |                                         |                                                                           |                                       |                                                                             |                         |                |                          |

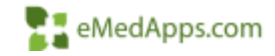

#### **SNOMED**

Add New List Ite

Practice ID Location

(Highlight a row to edit)

. **DBPicklist Name** 

I int there.

Practice id Dispicklist Name

Speciality Speciality Speciality

Speciality Speciality Speciality Speciality Speciality Speciality. Speciality Speciality Speciality Speciality Speciality Speciality

Custo ٠

| stom DB          | Picklis       | st             | 1                     | Assessments                                                                                        | May Plan                                      |           |                                                                                                    |                       | 1000 | and the second second se | CONTRACTOR DOCUMENTS                 |
|------------------|---------------|----------------|-----------------------|----------------------------------------------------------------------------------------------------|-----------------------------------------------|-----------|----------------------------------------------------------------------------------------------------|-----------------------|------|----------------------------------------------------------------------------------------------------|--------------------------------------|
|                  |               |                |                       |                                                                                                    |                                               | My P      | Plan                                                                                                    | A/P Details           | Labs | Diagnostics                                                                                                    | the little little                    |
|                  |               |                |                       | Inturance name: Me<br>Toi<br>© Specialty/specialis<br>C Obtietrics<br>C Therapies/Rehabil<br>C DME | licare<br>t name/site<br>Itation + Esclusions | Pater *   | (1234567886<br>1497                                                                                           |                       | -    | ~                                                                                                    | Medications J Rema                   |
|                  |               |                |                       | Diagnosis:                                                                                         |                                               |           | description<br>Orthodontia<br>Orthodontia<br>Orthopedic Ssaj<br>Orteopathe<br>Otolaryngology<br>Pain Medicine | pay :                 | T    | *                                                                                                    | Add Anse<br>Add Common Autor<br>Code |
| ew List Item     |               | C Show set     | lected DBPicklist (ab | Services requested:                                                                                | 0100000000                                    | 10.000    | Pathology - Che                                                                                               | mical                 |      |                                                                                                    |                                      |
| Location Name Pr | rovider Name  | Qualifier 1    | Qualifier 2           | Clinical indications:                                                                              | shade and treat. C. P                         | diam-up & | Pediatrics                                                                                                    | ca .                  |      |                                                                                                    |                                      |
|                  |               | 720503005      |                       | Reason for referral:                                                                               |                                               |           | Physical Market                                                                                               | on and Rababilitation |      |                                                                                                    |                                      |
|                  |               | 183517000      | SNOMED                |                                                                                                    |                                               |           | Physicians Assi                                                                                               | davil                 |      |                                                                                                    |                                      |
|                  |               | 306289000      | SNOMED                | Clinical information/C                                                                             | omments:                                      |           | Plastic Surgery                                                                                               |                       |      |                                                                                                    |                                      |
|                  |               | 183567007      | SNOMED                | 1.0                                                                                                |                                               |           | Podelty                                                                                                    |                       |      |                                                                                                    | 2                                    |
|                  |               | 306266008      | SNOMED                | Contraction of the second second                                                                   |                                               | 1.14      | Doublake.                                                                                                    |                       |      |                                                                                                    |                                      |
|                  |               | 306481009      | SNOMED                | Orthopedic Surger                                                                                  | ¥.                                            |           |                                                                                                    |                       |      |                                                                                                    |                                      |
|                  |               | 306301003      | SNOMED                | Thoracic Surgery                                                                                   |                                               |           |                                                                                                    |                       |      |                                                                                                    |                                      |
|                  |               | 300449000      | SNOMED                | Chiropractic Medic                                                                                 | ine                                           |           |                                                                                                    |                       |      |                                                                                                    |                                      |
|                  |               | A A STATE OF A |                       | Nurse Practitioner                                                                                 |                                               |           |                                                                                                    |                       |      |                                                                                                    |                                      |
|                  |               | 306291008      | SNOMED                | Psychiatry - Child a                                                                               | nd Adoles                                     |           |                                                                                                    |                       |      |                                                                                                    |                                      |
|                  |               | 103557002      | SNOMED                | Cardothdrade Sur                                                                                   | 0 any                                         |           |                                                                                                    |                       |      |                                                                                                    |                                      |
|                  |               | 3084/4002      | SNOMED                | Neurology                                                                                          |                                               |           |                                                                                                    |                       |      |                                                                                                    |                                      |
|                  |               | 183899006      | SNOMED                | Cardiology                                                                                         | negative -                                    |           |                                                                                                    |                       |      |                                                                                                    |                                      |
|                  |               | 308447003      | SNOMED                | Physical Medicine a                                                                                | ind Rehab                                     |           |                                                                                                    |                       |      |                                                                                                    |                                      |
|                  |               | 306260002      | SNOMED                | Critical Care Medic                                                                                | ine - Pedia 🖕                                 |           |                                                                                                    |                       |      |                                                                                                    |                                      |
|                  |               |                |                       | 1.4                                                                                                | <u>.</u>                                      |           |                                                                                                    |                       |      |                                                                                                    |                                      |
| Location Name    | Provider Name | Qualifier 1    | Qualifier 2           |                                                                                                    |                                               |           |                                                                                                    |                       |      |                                                                                                    |                                      |
| 1                | Sources and   |                |                       | Del                                                                                                |                                               |           |                                                                                                    |                       |      |                                                                                                    |                                      |

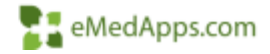

## Troubleshooting

#### Hardware Specifications

- Disk space at least 30% of NGProd database
- For Production Servers 500GB 1TB
  - 8 Cores
  - 64GB of RAM
- For Production Servers 1TB 2TB
  - 16 Cores
  - 128GB of RAM
  - Dedicated server for UDSx Data Warehouse
- For Production Servers 3TB 4TB
  - 32 Cores
  - 264GB of RAM
  - Dedicated server for UDSx Data Warehouse

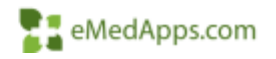

#### **Table Clarifications**

- 3A This is unduplicated count of patients age and sex assigned at birth
- The patient's sex assigned at birth is listed as "Birth Sex" on the chart
- Anything other than Male or Female will not register

|               | Prefix Last + Previa.                               | Gra            | • Province                 | Mdde                            | Suffix                               | Preferred Nam               | e Medica<br>32               | Record                        |                      |
|---------------|-----------------------------------------------------|----------------|----------------------------|---------------------------------|--------------------------------------|-----------------------------|------------------------------|-------------------------------|----------------------|
|               | Social Security Bith Date<br>#####9473 10/03/1963 1 | Age<br>57 yrs. | Bith Sex Cu<br>Femal Co    | men Gender<br>Indinerentiated 🐷 | Gender Identity<br>Choose not to die | Sexual Orientet<br>Bisexual | an Preferred Pro             | noun                          | pt from<br>an Merga  |
| lemographics  | Demographics<br>Address                             | German         | Gtones<br>Famile<br>Male   |                                 | Contact In<br>General                | formation<br>a System Alert |                              | attorial 🛞 Pat Na<br>O EDI No | theation<br>theation |
| lient Defined | Street 1<br>795 Horshare Rd                         | Street 2       | Undifferentiate<br>Unknown | <sup>d</sup> doress Type        | Contact M                            | thod Ni<br>hone [2          | mber/Address<br>15) 657-7010 | Notifications                 |                      |
| rovider       | Oly                                                 | Sate           | 100.00                     | Ζφ                              |                                      | L/A                         |                              | 6                             |                      |
| nivakoy       | Los Angeles                                         | CA (Calif:     | omia) w                    | 90001-                          | 2.Day Ph                             | me (2                       | 15) 657-7010                 |                               |                      |
| mployer       | Country                                             | Lounty         | 1000                       |                                 | <b></b> (1)                          | VA E                        |                              | e                             |                      |

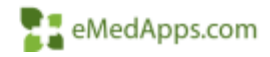

#### **Table Clarifications**

- Qualified Encounters- do not report encounters for screenings, tests, or vaccines only
- Virtual or Telehealth Visits Local and state regulations do not apply to UDS reporting and HRSA guidelines should be followed.

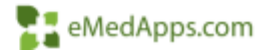

• Patients by zip code, tables 3A, 3B and 4 are the same patients and should be equal.

1200 Represent Courses, New CONSTRUCT, Constant Of Contractor, and

|     | Agetimage                             | Male Pations                                                                                                    | Frends Patients |
|-----|---------------------------------------|----------------------------------------------------------------------------------------------------|-----------------|
|     | Linder age 1                          |                                                                                                    |                 |
|     | 1 Mart 8                              |                                                                                                    |                 |
|     | Age 2                                 |                                                                                                    |                 |
| -   | i digit. S                            |                                                                                                    |                 |
|     | April                                 |                                                                                                    |                 |
|     | April                                 |                                                                                                    |                 |
|     | 1 April                               |                                                                                                    |                 |
| L   | 1 April 1                             |                                                                                                    |                 |
|     | Age A                                 |                                                                                                    |                 |
| 8   | April 1                               |                                                                                                    |                 |
| Ĥ   | Age 18                                |                                                                                                    |                 |
| 13  | Age 11                                |                                                                                                    |                 |
| 1.1 | Apr.12                                |                                                                                                    |                 |
| 14  | 1.Age 17                              |                                                                                                    |                 |
| 11  | 44114                                 |                                                                                                    |                 |
| 18  | Apr 12                                |                                                                                                    |                 |
| 1   | Aprile                                |                                                                                                    |                 |
| 18  | Age (                                 |                                                                                                    |                 |
| 14  | Apri 18                               |                                                                                                    |                 |
| 29  | - April -                             |                                                                                                    |                 |
| 71  | Age 18                                |                                                                                                    |                 |
| 12  | 4(0.2)                                |                                                                                                    |                 |
| 20  | April                                 |                                                                                                    |                 |
| н   | April                                 |                                                                                                    |                 |
| 25  | Agt 24                                |                                                                                                    |                 |
| 28  | Agn 15-29                             |                                                                                                    |                 |
| 21  | April 34-34                           |                                                                                                    |                 |
| 24  | April 10.54                           |                                                                                                    |                 |
| ×   | Ages 40-64                            |                                                                                                    |                 |
| ×   | April 42-48                           |                                                                                                    |                 |
| Μ   | 1.April 26-26                         |                                                                                                    |                 |
| 1   | S.해버 25-25 /                          |                                                                                                    |                 |
| 23  | Agen 08-64                            |                                                                                                    |                 |
| H   | Apix 05-08                            |                                                                                                    |                 |
| n   | (Appl 29-24)                          |                                                                                                    |                 |
| ÷   | - Agen 79-79                          |                                                                                                    |                 |
|     | 1 1 1 1 1 1 1 1 1 1 1 1 1 1 1 1 1 1 1 |                                                                                                    |                 |
| 2   | Age 37 and year -                     | Kanada and Andrewson and Andrewson and Andre |                 |
|     | 1.4                                   | Tutal Partness                                                                                                    |                 |

#### TABLE 38: DEMOGRAPHIC DAMACTINITICS Tables for James 7, 201 Areast Damate 1, 201

|          | Fairent by Reen                                  | Hapsah or<br>Andrew<br>(0) | And Street of Street of St | Compared Medicard<br>or Degree Killingedy<br>50 | Takad<br>(d)<br>(man 1 citeratur<br>andreas |
|----------|--------------------------------------------------|----------------------------|----------------------------------------------------------------------------------------------------|-------------------------------------------------|---------------------------------------------|
|          | from:                                            |                            |                                                                                                    |                                                 |                                             |
| 21       | Name Reveals                                     |                            |                                                                                                    |                                                 |                                             |
|          | Tatas Matice Mercuine, 7 Mar.                    |                            |                                                                                                    |                                                 |                                             |
| 8. C     | Faultic Mander                                   |                            |                                                                                                    |                                                 |                                             |
| <u>.</u> | there Lives 3x.+ 2m                              |                            |                                                                                                    |                                                 |                                             |
| -        | Elbady Advant Aprentiate                         |                            |                                                                                                    |                                                 |                                             |
| i –      | With                                             |                            |                                                                                                    |                                                 |                                             |
| 6        | Where there ever must                            |                            |                                                                                                    |                                                 |                                             |
|          | Unsported Reflacial to report test.              |                            |                                                                                                    |                                                 |                                             |
|          | Total Patients<br>(hots of Cares 1 = 2 = 7.46.76 |                            |                                                                                                    |                                                 |                                             |
| -        | Patients Both Second in a Company                | e Deber Rean B             | -                                                                                                    | 1 2                                             |                                             |
| 17       | Parameter (both freework (n a 2-amountage        | Citiza Ibra Enañ           | - H                                                                                                    |                                                 |                                             |

| -  | Particular International | Personal 111 | **** | Parkets in Control Salaria                                                                                                    | Tel . |
|----|--------------------------|--------------|------|----------------------------------------------------------------------------------------------------|-------|
| 11 | Lollar & Gg              |              | 20   | Mala                                                                                                    |       |
| 14 | Monimized (or merght)    |              | 11   | Freedo                                                                                                    |       |
| 18 | Burnat                   |              | 11   | Freegoude Max Trangetaler<br>Main Transporter Macollon                                                                                                    |       |
| W. | Transiting cire          |              | 19   | Transports: Woman Transports<br>Frank Transports: Frankrik                                                                                                    |       |
| 11 | film() hom               |              | 38   | 1084                                                                                                    |       |
| (8 | Close ser to disclose    |              | 29   | (Non-text to the loss                                                                                                    |       |
| -  | induced in               |              | 10.  | and the second second s |       |
| 18 | Total Parkets            |              | - 30 | Total Patients<br>(Name of Lines 30 for 2011)                                                                                                    |       |

#### TABLE 4: SELECTED PATIENT CHARACTERISTICS (CONTINUED)

Calendar Year: January 1, 2021, through December 31, 2021

| Line  | Special Populations                                                                                                    | Number of Patients |
|-------|----------------------------------------------------------------------------------------------------|--------------------|
| 14    | Migratory (330g awardees only)                                                                                                    |                    |
| 15    | Seasonal (330g awardees only)                                                                                                    |                    |
| 16    | Total Agricultural Workers or Dependents<br>(All health centers report this line)                                                                  |                    |
| 17    | Homeless Shelter (330h awardees only)                                                                                                    |                    |
| 18    | Transitional (330h awardees only)                                                                                                    |                    |
| 19    | Doubling Up (350h awardees only)                                                                                                    |                    |
| 20    | Street (330h awardees only)                                                                                                    |                    |
| 21a - | Permanent Supportive Bousing (330h awaedees only)                                                                                                  |                    |
| 21    | Other (330h awardees only)                                                                                                    |                    |
| 12    | Unknown (330h awardees only)                                                                                                    |                    |
| 23    | Total Homeless (All health centers report this line)                                                                                               |                    |
| 34    | Total School-Based Health Center Patients<br>(All health centers report this line)                                                                 |                    |
| 55    | Tutal Veterans (All health centers report this line)                                                                                               |                    |
| 26    | Total Patients Served at a Health Center Located In or Immediately<br>Accessible to a Public Housing Site<br>(All health centers report this limit |                    |

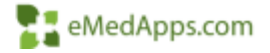

• Table 4 Lines 7- 12 vs UDS output – This is the sum of your unduplicated patients

| Line | Principal Third-Party Medical Insurance                                        | 0-17 years old<br>(a) | 18 and older<br>(b) |
|------|--------------------------------------------------------------------------------|-----------------------|---------------------|
| 7    | None/Uninsured                                                                 |                       |                     |
| 8a   | Medicaid (Title XIX)                                                           |                       |                     |
| 8b   | CHIP Medicaid                                                                  |                       |                     |
| 8    | Total Medicaid (Line 8a + 8b)                                                  |                       |                     |
| 9a   | Dually Eligible (Medicare and Medicaid)                                        |                       |                     |
| 9    | Medicare (Inclusive of dually eligible and other Title<br>XVIII beneficiaries) |                       |                     |
| 10a  | Other Public Insurance (Non-CHIP) (specify)                                    |                       |                     |
| 10b  | Other Public Insurance CHIP                                                    |                       |                     |
| 10   | Total Public Insurance (Line 10a + 10b)                                        |                       |                     |
| 11   | Private Insurance                                                              |                       |                     |
| 12   | TOTAL (Sum of Lines 7 + 8 + 9 +10 +11)                                         |                       |                     |

| .4  | A    |                      | C                  |                 | D                  | ŧ            | E           | G                  |
|-----|------|----------------------|--------------------|-----------------|--------------------|--------------|-------------|--------------------|
| 1   | Line | Patients by ZIP Code | None-Uninsured (b) | Medicaid - CHIP | - Other Public (c) | Medicare (d) | Private (e) | Total Patients (f) |
| 37  | 4    | Total                | 276                |                 | 2378               | 1178         | 2540        | 6372               |
| 125 |      |                      |                    |                 |                    |              |             |                    |

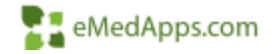

- Table 4 Lines 13A-13C
  - This is the only reported data where a patient may not have been seen

| Line | Managed Care Utilization                        | Medicaid<br>(a) | Medicare<br>(b) | Other Public<br>Including<br>Non-Medicaid<br>CHIP<br>(c) | Private<br>(d) | TOTAL<br>(e) |
|------|-------------------------------------------------|-----------------|-----------------|----------------------------------------------------------|----------------|--------------|
| 13a  | Capitated Member Months                         |                 |                 |                                                          |                | -            |
| 13b  | Fee-for-service Member Months                   |                 |                 |                                                          |                |              |
| 13c  | Total Member Months<br>(Sum of Lines 13a + 13b) |                 |                 |                                                          |                |              |

Note: It is possible for an individual to be enrolled in a managed care plan, assigned to a health center, and yet not be seen during the calendar year. The member months for such individuals are still to be reported in this section. This is the only place on the UDS tables where an individual may be reported who is not being counted as a patient.

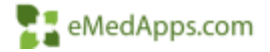

 Table 5 – Total number of patient in table 5 should be greater than table 3A unless you only provide one type of service \*patients will be duplicated in table 5 when they are treated by multiple provider types

#### TABLE 5: STAFFING AND UTILIZATION

Calandar Year: January 1, 2021, stanuals Diversition 31, 2021

| Line | Personnel by Major Service Category                       | PIEros | Clinic Visits<br>(b) | Visite (b2) | Patients (c) |
|------|-----------------------------------------------------------|--------|----------------------|-------------|--------------|
| 1    | Family Physicians                                         |        |                      |             |              |
| 2    | General Practitioners                                     |        |                      |             |              |
| 3    | Internists                                                |        |                      |             |              |
| 4    | Obstatrazian/Gynaunkogiata                                |        |                      |             |              |
| 5    | Pediatricians                                             |        |                      |             |              |
| .7   | Other Specialty Physicians                                |        |                      |             |              |
| 8    | Total Physicians (Lines 1-7)                              |        |                      |             |              |
| 94   | None Practitioners                                        |        |                      |             |              |
| 95   | Plnoidint Assistants                                      |        |                      |             |              |
| 10   | Certified Nume Midwives                                   |        |                      |             |              |
| 10a  | Total NPs, PAs, and CNMs (Lines 9a-10)                    |        |                      |             |              |
| 11   | Narses                                                    |        |                      |             |              |
| 12   | Other Medical Personnel                                   |        |                      |             |              |
| 13   | Laboratory Personnel                                      |        |                      |             |              |
| 14   | X-ray Personnel                                           |        |                      |             |              |
| 15   | Tatal Medical Care Services (Linex 8 + 10a<br>fbrough 14) |        |                      |             |              |
| 16   | Dentists                                                  |        |                      |             |              |
| 17   | Dental Hygionists                                         |        |                      |             |              |
| 17#  | Dental Therapists                                         |        |                      |             |              |
| 18   | Other Dental Personnel                                    |        |                      |             |              |
| 19   | Tetal Dental Services (Lines 36-18)                       |        | 1                    |             |              |
| 20+  | Psychiamists                                              |        |                      |             |              |
| 25+1 | Lionnest Clinical Psychologists                           |        |                      |             |              |
| 20+2 | Licement Clinical Social Workers                          |        |                      |             |              |
| 20h  | Other Licensed Mental Health Providers                    |        |                      |             |              |
| 201  | Other Mental Headth Presental                             |        |                      |             |              |
| 29   | Total Mental Health Services (Lines 20a-c)                |        |                      |             |              |
| 21   | Substance Use Disorder Services                           |        |                      |             |              |
| 22   | Other Professional Services (specify 1)                   |        |                      |             |              |

#### TABLE 3A: PATIENTS BY AGE AND BY SEX ASSIGNED AT BIRTH

Calonia: Your January 1, 2023, through December 11, 2021

| Line | Agr Groups          | Made Paranets | Fiends Patients |
|------|---------------------|---------------|-----------------|
| 11   | : Datir age 1       | 1941          |                 |
| 1    | Aast                |               |                 |
| 1    | Apr 2               |               |                 |
| 4    | Aut 1               |               |                 |
| 4    | April               |               |                 |
| 8    | Apr3                |               |                 |
| +    | Ase 8               |               |                 |
| 8    | Age 7               |               |                 |
|      | Apt 8               |               |                 |
| 0.8  | Apr 9               |               |                 |
| 11   | Aar 19              |               |                 |
| d    | AgitI               |               |                 |
| 13   | Aux 12              |               |                 |
| 14   | Apt 13              |               |                 |
| 18   | Aut 14              |               |                 |
| 14   | April               |               |                 |
| 37   | Aut 10              |               |                 |
| 28   | Aut 17              |               |                 |
| 194  | Aut 18              |               |                 |
| 20.  | Aut 19              |               |                 |
| 21.  | Age 29              |               |                 |
| 22   | Apr 21              |               |                 |
| 35   | Aas 21              |               |                 |
| 14   | Am 21               |               |                 |
| 24   | Aut N               |               |                 |
| 24   | April 25-29         |               |                 |
| 37   | Apris 10-14         |               |                 |
| 26   | Apta 31-38          |               |                 |
| 24   | Auto 40.44          |               |                 |
| 30   | August 61-44        |               |                 |
| 11   | Aug 50-54           |               |                 |
| 11   | Ages 53, 89         |               |                 |
| 34   | Age: 10.64          |               |                 |
| 34   | Autoritien          |               |                 |
| 21   | Ages 70.14          |               |                 |
| 86   | April 21, 79        |               |                 |
| 31   | Ages Bir dat        |               |                 |
| 38   | Age 22 and over     |               |                 |
| 34   | Total Patients      |               |                 |
|      | (Dom-of Lines 1-38) |               |                 |

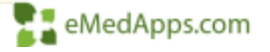

- Tables 6A and 6B/7 can not be compared.
  - Time period is different
  - Services Rendered vs Quality Measure
- Be observant Ages are very specific
- Non-Prenatal age is calculated as of January 1<sup>st</sup> unless otherwise specified for tables 6B and 7
- Time periods, e.g., Preventive Care and Screening Tobacco Use, 24-to-12-month period

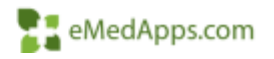

#### Table 6A Range Verification

- Be consistent
- Table 6A Code Ranges via tool export or SQL

Select reportingyear, CodeRangeMin, CodeRangeMax, Uds6aCategoryName from [dbo].[Ncs\_Udsx\_Uds6aCategoryCode] where reportingyear = '2021'

| Encounter Has Overwe | ight and obesity |                          |  |
|----------------------|------------------|--------------------------|--|
| ICD 10CM             | E66              | E66.zzz                  |  |
| ICD 10CM             | 099.34           | 099.34 <mark>zzzz</mark> |  |
| ICD 10CM             | Z68              | Z68.0zzz                 |  |
| ICD 10CM             | Z68.25           | Z68.49 <mark>zzz</mark>  |  |
| ICD 10CM             | Z68.50           | Z68.50zzz                |  |
| ICD 10CM             | Z68.53           | Z68.9zzz                 |  |

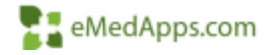

#### Table 9d Activation

- Table 9D is unavailable by default for 2020
  - Force it available
  - Manual Export
  - May not be available at all for 2021
- select IsAvailable, \* from Ncs\_Udsx\_UdsTableSection WHERE
   SectionId = 41 and TableId = 9
- Update Ncs\_Udsx\_UdsTableSection set IsAvailable = 1 WHERE
   SectionId = 41 and TableId = 9

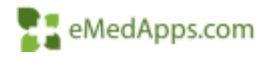

#### Customizations

- Are all custom codes accounted for?
  - ICD-10-CM codes for some services (such as mammography and Pap tests) are listed to ensure capture of procedures that are done by the health center but may be coded with a different CPT code for state reimbursement under Title X or BCCCP\*
  - Update any custom reporting
    - Data warehouses, value set tables, third party applications, e.g., i2i

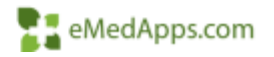

#### Troubleshooting New CQMs

- Breast Cancer Screening numbers low
  - Values in CQM Value Set have been reduced to LOINC codes
  - Must run the Quality Measures Data Tool to address missing LOINCs for historical mammograms
- HIV Screening numbers low
  - This is a lifetime screening, older lab results might exist without LOINC codes in early NextGen implementations
  - Use the LOINC utility to update past results
  - You can use a generic LOINC code for this 75622-1 HIV and 2 tests – Meaningful Use set

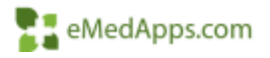

#### UDSx Tool Reset

- Missing Line Items
  - SQL Cloud update errors
  - Best practice to run a new report after or reset the warehouse

| · Th | Notes V <sub>b</sub>                               | Date Updated | Status Th |
|------|----------------------------------------------------|--------------|-----------|
|      | Add COVID DX Mapping Part 1                        | 01/30/2021   | Error     |
|      | Update to correct bug in Table 6a Selected Diagnos | 12/22/2020   | Error     |
|      | Add logic to remove telehealth-only patients for A | 12/22/2020   | Error     |
|      | SQL to add the COVID-19 screening only patients a  | 12/22/2020   | Error     |
|      | SQL to add the COVID-19 screening only patients a  | 12/22/2020   | Error     |
|      | SQL to add the COVID-19 screening only patients a  | 12/22/2020   | Error     |
|      | Added new code value set items for UDS 2020 part 3 | 12/22/2020   | Error     |
| 1    |                                                    | 10.000       | ·         |

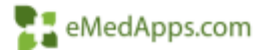

#### Validating Last Data Warehouse Refresh

• Finding your last refresh SELECT runid, runname, RunStartDateTime, RunDetails, LastRepositoryRefreshDate FROM ncs\_udsx\_run

Ш

| III F | Results | B Messages                                                       |                         |            |                           |
|-------|---------|------------------------------------------------------------------|-------------------------|------------|---------------------------|
|       | runid   | runname                                                          | RunStartDateTime        | RunDetails | LastRepositoryRefreshDate |
| 1     | 7       | UDS CY 2021 - AdHoc (1/1/2021-12/31/2021) - 9/15/2021 - 5:09 PM  | 2021-09-15 22:09:58.067 |            | 2021-09-15 17:09:11.780   |
| 2     | 8       | UDS CY 2021 - AdHoc (1/1/2021-12/31/2021) - 9/16/2021 - 12:07 PM | 2021-09-16 17:07:33.900 |            | 2021-09-16 12:07:05.273   |

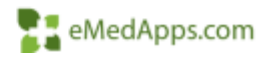

#### UDSx Tool Reset

 In the UDS Console you may need to check Admin Options > Maintenance Tasks > Maintenance Tools may need to be ran to clear the repository tables for the data to display correctly.

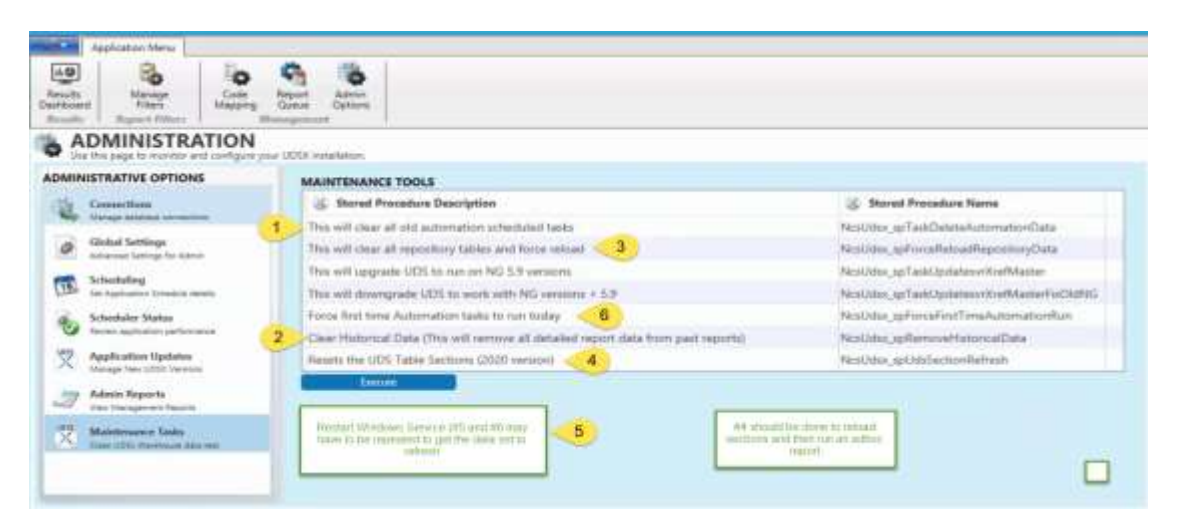

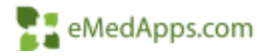

#### **Preventative Measures and Best Practices**

### Helpful Tips

- Ensure the annual ICD-10 and CPTs are up to date.
  - ICD-10 Active October 1 and available now
  - CPTs Active January 1
- Create and run memorized reports for data mapping validation.
- Don't wait until year end to review your SIM Library. Review this at least quarterly to ensure that SIM Codes are marked as Qualifying Encounters.
- Review encounters billed at least quarterly to update any missing Service Items that may have not marked an encounter as a qualifying encounter.
- Put in a process for adding items to the SIM Library to ensure that SIMs are properly marked.

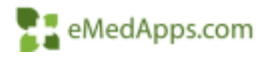

### Helpful Tips

- Validate your UDS Tool Mapping and Filters in the beginning of the year
- All new lab orders need to have a LOINC code attached
- Balance your results to system reports and address any inconsistencies
- Review last years HRSA results

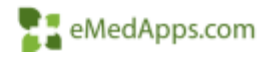

#### Provider Type Report

Verify all providers are marked with the correct Provider Type ( new providers sometimes get missed)

| Master Fil<br>Provide | ea<br>10    |                                                 | 101                                                                |                      |                     |                                 | 8 |
|-----------------------|-------------|-------------------------------------------------|--------------------------------------------------------------------|----------------------|---------------------|---------------------------------|---|
| Presidera             | Liel Swarch |                                                 |                                                                    | - 11                 |                     |                                 |   |
| Abbas, H              | ium)        |                                                 | CHARTER TO LOS AN                                                  |                      |                     |                                 |   |
|                       | Rendering   | 1                                               | Providers.                                                         | Nei                  | ional Provider (D   | Test Providers Subgroup         | 1 |
|                       | **          | Abbot<br>Abbot<br>Abder<br>Abiga                | t MD, Mart IM<br>t, Charlee<br>holden, Guy<br>é, Dexter<br>é, Mask | 1606<br>1558<br>1900 | New<br>Open<br>Hide |                                 |   |
|                       |             | Actel, Robert<br>Actel, Robert<br>ADABONYAN, FE | , Robert                                                           | 187                  | Print +             | AS Providers                    |   |
|                       |             |                                                 | DABONYAN, #E<br>doma MD, Seniarian                                 | 9234                 | 923d Copy           | Providers With Upin             |   |
|                       |             | Adam                                            | s. Anthony                                                         |                      |                     | Providers with Provider Numbers |   |
|                       |             | -can                                            | s, naren                                                           |                      |                     | Fresharts right creationing     |   |

| ns T                                                    | Column Name                                                                                                    | Description                                                                                                    |   | Find     |
|---------------------------------------------------------|----------------------------------------------------------------------------------------------------|----------------------------------------------------------------------------------------------------|---|----------|
| nber on SubGrp 2 97 197 197 197 197 197 197 197 197 197 | Column Name<br>Name<br>Rand<br>From Type<br>Specifiky<br>Prac Name<br>Loc Name<br>Location SubGrp 2<br>Location SubGrp 2<br>Display Aa<br>Hid<br>DEA #<br>State Lic # | Description Patient Name Patient Name Rendering Provider Indicator Provider Type Socoliny Prostice Name Location Subgroup 1 Location Subgroup 2 Display As Name Deste Indicator DEA Number State License Number    |   | Find No. |
|                                                         | Tax ID #5SN<br>PDMP Gateway Role<br>Grip Payer Name<br>Provider #<br>From CPT4 ID<br>To CPT4 ID<br>Ovr Provider #<br>Group Name<br>SIM Exc<br>Contract Exc            | Tax ID Number/Social Security Number<br>PDMP Gateway Role<br>Group Payer Name<br>Provider Number<br>From CPT4 Code<br>To CPT4 Code<br>Override Provider Number<br>Group Name<br>SM Exception<br>Contract Exception | - | •        |

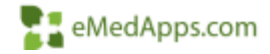

#### SIM Qualifying Encounter Report

Verify that all appropriate SIM codes have all three options checked (This only affects encounters moving forward and will not correct historic data) Self Pay Qualifying Encounter, Sliding Fee Qualifying Encounter and FQHC Qualifying Encounter

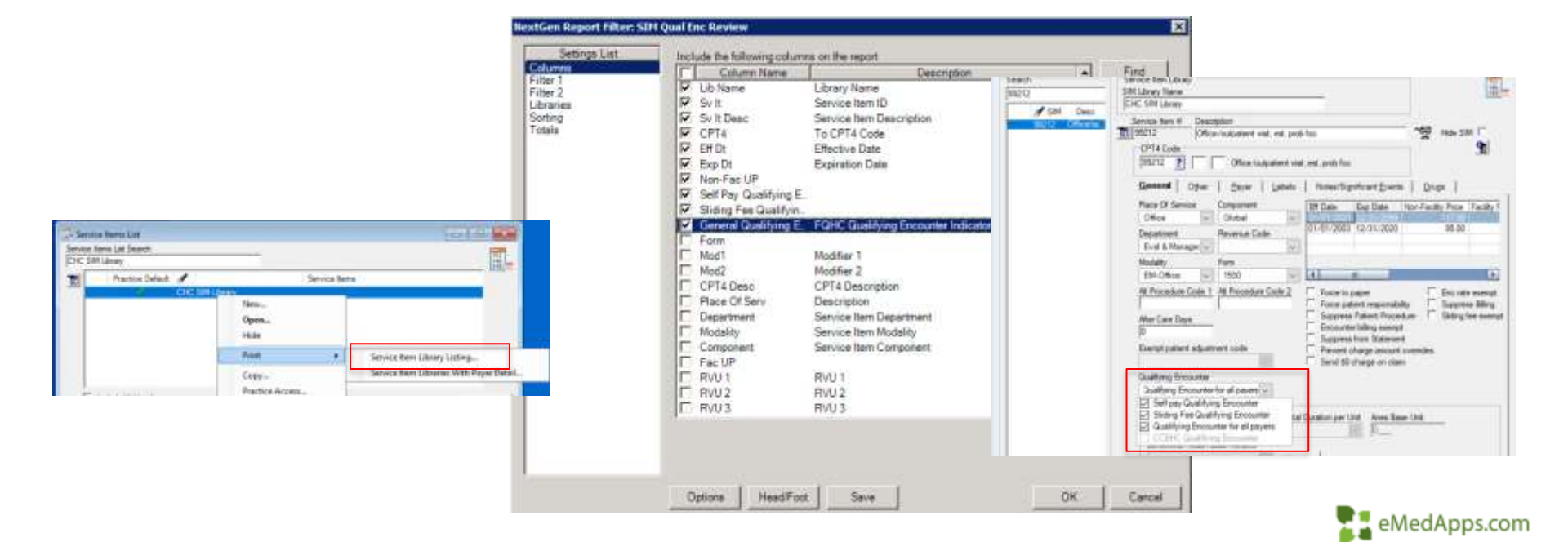

#### Qualifying Encounter Report

Look at all encounters at least quarterly and verify they are accurately Qualified or Non-Qualified. This can be found in the Reports> Accounts Receivable> Billed Encounters

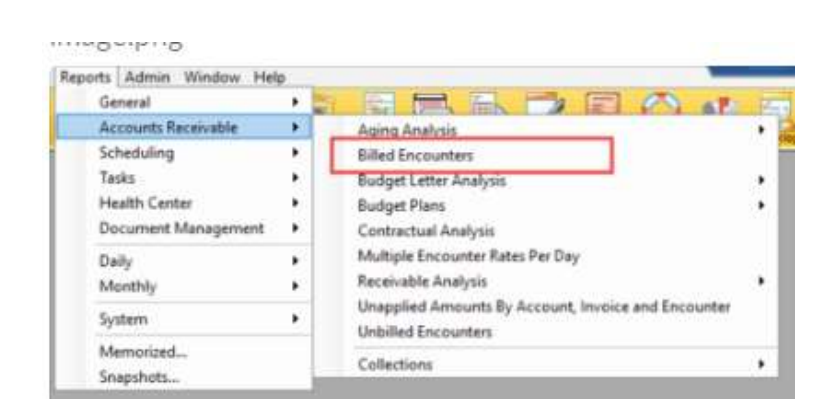

| of Guartum        | Column Neme         | Description                         | ▲ #ind          |
|-------------------|---------------------|-------------------------------------|-----------------|
| Canifatory        | Provider Subgroup 1 | Provider Subgrouping 1              | The Description |
| icity.            | FCHC Qual Bro       | FQHC Qualitying Encounter Indicator | The second      |
| r1                | IF Loc Name         | Location Name                       |                 |
| #2                | F Rendering         | Encounter Pendering Prinkder        |                 |
| 199946            | F Enc Dt            | Encounter Gillable Date             |                 |
| 117Der            | Frequenter          | Encounter Number                    |                 |
|                   | Pat Name            | Patient Name                        |                 |
| oleos Status      | Pat Tune            | Patient Tune                        | 2               |
| Ekploiaty         | Tel Challent        | Parent ( ppe                        |                 |
| punge Serrier     | Carlings            | Cashes Hade                         |                 |
| ifor SubGrp 2     | 5 Sectivanie        | Secolarization                      |                 |
| nors Posting      | GL INJADE           | Contract Statistication             |                 |
| ant Solver Status | Location SubUrp 2   | Location Subgrouping 2              | 3               |
| ert Types         | Provider SubOrp 2   | Jubrides proparation 5              |                 |
| irit.             | C- Guer Nerre       | Guerantor Narve                     |                 |
| ary Medical Cove. | Group Encounter     | Group Encounter Indicator           |                 |
| THTA              | C Status            | Encounter/Charge Status             |                 |
| idel Subgroup 1   | Fier Mar            | Ferson Number                       |                 |
| vper publists 2   | Patient Group       | Patient Group Name                  |                 |
| e rissing risses  | Addr 1              | Address 1                           |                 |
| mine Phys         | Addr 2              | Address 2                           |                 |
| Sering Phys       | C ON                | City                                |                 |
| of Based Health   | C State             | Stale                               | +1              |
| ng                | The second second   |                                     |                 |
| A Attace          |                     |                                     |                 |
| at he search the  |                     |                                     |                 |

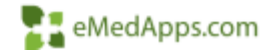

#### Qualifying Encounter Review

Any inaccurate encounters showing on this report will require manual correction or SQL update

| Special Program              |   | Serv Auto Except Cade                  |                     |
|------------------------------|---|----------------------------------------|---------------------|
| a contractive                | 1 | ······································ |                     |
| EPIDT Referal Conditory Code |   | EPSDT Referral Code                    |                     |
|                              |   |                                        | 14 C                |
| EPSDT Excepter Code - Paper  |   |                                        |                     |
|                              | 4 |                                        |                     |
| Candition Cade Category - WC |   | Denonstratium Project (D               |                     |
|                              | 4 | 1                                      |                     |
| Heatro, Water Ro             |   | Care Cules                             |                     |
| Value Code Calamon           |   | View Condition Indicator               |                     |
| Contraction of the second    | 1 |                                        | 191                 |
| Mater Code Category          |   | Ween Condition Indicator               |                     |
|                              |   |                                        | \$1 .               |
| View Code Category           |   | Weary Condition Indicator              |                     |
|                              | 4 |                                        | *                   |
| P ROLE Guilden Fremeler      | 1 | T Not assigned provider sands          | ng electronic claim |
|                              | 1 |                                        |                     |
|                              |   | Tanly flaring booutte                  |                     |
|                              |   |                                        |                     |
|                              |   |                                        |                     |
|                              |   |                                        |                     |
|                              |   |                                        |                     |
|                              |   |                                        |                     |
|                              |   |                                        |                     |
|                              |   |                                        |                     |

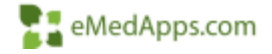

#### Birth Sex Report

• Review and update any patients listed with Unknown or Undifferentiated birth sex. This can be filtered by selecting Sex Code between O and U in filter 2 of the report

| General                                                                                        | 1.01 | Alets                                                                                                    | 14 SE 15 18 4                                              |                                                                                                    | and a second property of the second property of the second property |                                                                                                  |            |                    |
|------------------------------------------------------------------------------------------------|------|----------------------------------------------------------------------------------------------------|------------------------------------------------------------|----------------------------------------------------------------------------------------------------|----------------------------------------------------------------------------------------------------|--------------------------------------------------------------------------------------------------|------------|--------------------|
| Accounts Receivable                                                                            | *    | Anesthesia Concurrency Audit Log                                                                                                    |                                                            | Settings List                                                                                                    | Include the following colu                                                                                                    | mins on the report                                                                               |            |                    |
| schedung<br>Tante<br>Haath Canter<br>Oocurrent Management<br>Ooly<br>Monthly<br>Sched          |      | Authorizations<br>BBP Schedule<br>Claim Reparats<br>Claim Status<br>Downtime Patient Listing By Previder<br>Eligibility Verification Benefit<br>Eligibility Verification Benefit                                                                                                    | e forceret 55<br>a forceret 55<br>a forcereta<br>Ejnancial | Column<br>Filter 1<br>Filter 2<br>Markeing Plan Type<br>Patient Status<br>Practices<br>Primary Physician                                                                           | Column Name Column Name Sex Prac Name Per Nor Proc I at Name                                                                                                    | Description<br>Patient Name<br>Sex at Birth<br>Practice Name<br>Person Number<br>Prior Last Name | Î          | Find<br>Find New   |
| yourn<br>Memorised.<br>Snapshots.<br>Binaritoto<br>Binaritoto<br>Undificientiated<br>Adventiat |      | DHK Manual Charge Processing – History<br>EHI Manual Charge Processing - Jending<br>External Charge Insock<br>External Charge Processing - History<br>External Manual Charge Processing - Ferding<br>Patient Chart Demographics with Providen<br>Patient Chart Demographics with Providen<br>Patient Groups<br>Patient Groups<br>Patient Insurance<br>Patient Excell<br>Petion Employers |                                                            | NextGen Report Filter: Patie<br>Settings Lint<br>Columns<br>Filter 1<br>Patient Status<br>Pratient Status<br>Practices<br>Primary Physician<br>Provider SubGrp 2<br>Referring Phys | nt Chart Demographics<br>Specify additional criteria<br>Pat Name<br>Sex<br>Sex Code<br>Per Nor                                                                                                    | as needed                                                                                        |            | Fied<br>Field Next |
| Agie<br>Dreight in heikrosenael<br>Maie<br>(1321) 236 9888                                     | _    | Policy Holder<br>Potential Diricide Persons<br>Recalculation Results<br>Referants<br>Significant Events<br>Statewards                                                                                                    |                                                            | 9/16/21 12:29 PM<br>Pat Barne<br>Adams, George (Enterprise Chart<br>Test, NewPract                                                                                                 |                                                                                                    | • Acx<br>Undifferentiated<br>Undersourk                                                          | t Sax Cade | 8                  |

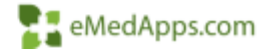

#### Orders Management Console

Missing a LOINC code?

Make sure you are routinely updating your compendiums.

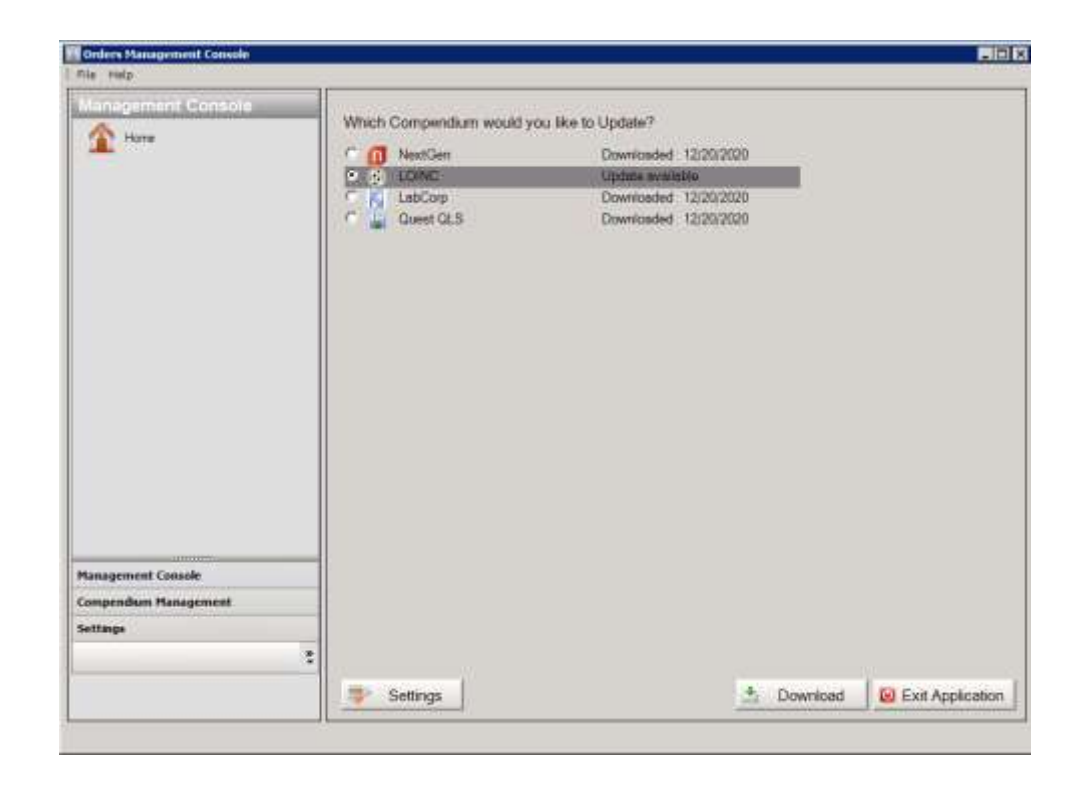

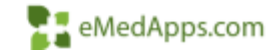

#### **Additional Prevention**

- Medications, maintain updates
  - RX Norm and NDCs
- TRAINING, TRAINING AND MORE TRAINING
  - Best Practice workflow <u>eCQM NextGen Workflows Part A</u> <u>eCQM NextGen Workflows Part B</u>
- Be proactive not reactive

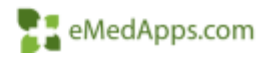

# Proposed Changes and Resources

#### 2021 NextGen Tool Updates

- November Release
- May be a cloud update, however a full install could be necessary
- Table 6b and 7 fixes
- Naming conventions aligned with HRSA/UDS
- Hospice exclusions enacted
- HIV Linkage to care updated from 90 to 30 days
- SDOH loading of PRAPARE Assessment
- Table 9D will be removed entirely, no flag to 'show' it

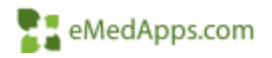

#### 2022 Proposed Changes – 6B & 7

- 2022 UDS eCQMs Changes
  - Childhood Immunizations CMS117v10
  - Cervical Cancer Screening CMS124v10
  - Breast Cancer Screening CMS125v10
  - Weight Assessment and Counseling for Nutrition and Physical Activity for children and Adolescents CMS155v10
  - Preventative Care and Screening: BMI Screening and Follow-Up Plan CMS69v10
  - Preventative Care and Screening: Tobacco Use: Screening and Cessation Intervention CMS138v10
  - Statin Therapy for the Prevention and Treatment of Cardiovascular Disease CMS347v5
  - Colorectal Cancer Screening CMS130v10
  - HIV Screening CMS349v4
  - Preventative Care and Screening: Screening for Depression and Follow-Up Plan CMS2v11
  - Depression Remission at Twelve Months CMS159v10
  - Controlling High Blood Pressure CMS165v10
  - Diabetes: Hemoglobin A1c (HbA1c) Poor Control (>9%) CMS122v10

PAL 2022 Changes

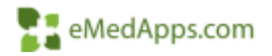

#### Resources

- UDS Website: <u>http://bphc.hrsa.gov/datareporting/reporting/index.html</u>
- UDS Webinars:
- <u>https://bphc.hrsa.gov/sites/default/files/bphc/datareporting/reporting/2021-uds-webinar-flyers.pdf</u>
- <u>UDS Mappings:</u> <u>https://bphcdata.net/wp-</u> <u>content/uploads/2020/06/Table6AChanges.pdf</u>
- NextGen UDS Website: <u>https://www.community.nextgen.com/articles/Hot\_Topic/NextGen-UDS-Reporting-Product-Page</u>
- Value Sets: <u>https://vsac.nlm.nih.gov/download/ecqm?rel=20200507</u>

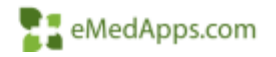

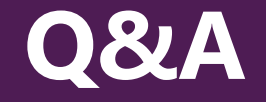

# A recording of this webinar will be sent out to all attendees.

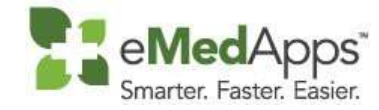

847-490-6869 info@emedapps.com